# **Bulk Invoice Adjustment**

User flow

## **Problem statement:**

In the existing approach, the user has to adjust invoice items one at a time and there is no provision to update multiple line items simultaneously.

# Solution:

Provide a feature to adjust multiple line items at a time.

- → User login into KAUI
- → Navigate to invoice screen
- → Click on the Bulk Invoice Adjustment link
- → Will be navigated to bulk invoice adjustment screen

| u())).           | EQUINI                  | X METAL                  | Search          |                       | 0,              | ţ          | £ -        | •         | 0, -     |                       |     | ADMIN / EMBS                     | SIGN O |  |
|------------------|-------------------------|--------------------------|-----------------|-----------------------|-----------------|------------|------------|-----------|----------|-----------------------|-----|----------------------------------|--------|--|
| T KILL E         | BILL ACCOUNT            | SUBSCRIPTIONS            | INVOICES        | PAYMENTS              | TIMELINE        | TAGS       | CUSTOM     | FIELDS    | QUEUES   | AUDIT                 |     |                                  |        |  |
|                  | nvoice 1234             | 156789 View CL           | istomer Invoice | PDF Bulk              | Invoice Adjustr | nent 🔶     |            |           |          |                       |     |                                  |        |  |
| Invoic<br>Target | t date                  | 2023-09-25<br>2023-10-01 |                 |                       |                 |            |            |           |          |                       |     |                                  |        |  |
|                  | DESCRIPTIC              | IN                       | STAR            | T DATE 🖕              | END DATE        | SUBSCRIPT  | TION ID    |           |          | AMOUNT                |     | COMMENTS                         |        |  |
|                  | m3.xlarge (             | reserved)                | 2023-0          | )9-05                 | 2023-10-05      | c9a67e65-3 | c13-4f34-b | 875-ae567 | 761eb5f6 | \$560.73 (US          | SD) |                                  | Adjust |  |
|                  | m3.xlarge (             | on-demand)               | 2023-0          | 09-01                 | 2023-10-01      | b0726e1a-3 | f4d-4bf4-8 | f28-494c6 | 3a0d156  | \$1,470 (USE          | D)  |                                  | Adjust |  |
|                  | Invoice item            | adjustment               | 2023-0          | )9-27                 | 2023-09-27      |            |            |           |          | \$-100 (USD)          | )   |                                  | Adjust |  |
|                  | Invoice item adjustment |                          |                 | 2023-10-10 2023-10-10 |                 |            | \$-10      |           |          |                       |     | 0 (USD)                          |        |  |
|                  | Invoice item            | n adjustment             | 2023-           | 10-10                 | 2023-10-10      |            |            |           |          | \$-50 (USD)           |     |                                  | Adjust |  |
|                  | Adjustment              | (account credit)         | 2023-           | 0-10                  | 2023-10-10      |            |            |           |          | \$100 (USD)           |     |                                  | Adjust |  |
|                  | Adjustment              | (account credit)         | 2023-           | 10-10                 | 2023-10-10      |            |            |           |          | \$50 (USD)            |     |                                  | Adjust |  |
|                  | Adjustment              | (use of account cre      | dit) 2023-1     | 10-04                 | 2023-10-04      |            |            |           |          | \$-120.73 (U          | SD) |                                  | Adjust |  |
|                  |                         |                          |                 |                       |                 |            | RE         | ESULTING  |          | CE TOTAL:<br>CREDITS: |     | \$1,780.73 (USD<br>\$29.27 (USD) | )      |  |
|                  |                         |                          |                 |                       |                 |            |            |           | RI       | EFUNDED:              |     | \$-220.73 (USD)                  |        |  |
|                  |                         |                          |                 |                       |                 |            |            |           | E        | BALANCE:              |     | \$0 (USD)                        |        |  |

- → On Bulk Invoice Adjustment screen user views
  - Invoice Number(1)
  - Total Adjustment Amount(2) (set as 0 by default)

EQUIN

ACCOUNT SUBSCRIPTI

- → Every line item have Reasons, Comments, Adjustment Amount and Edit icon(3)
- → With a click of the Edit icon, these fields become editable
- → Save button(4) at bottom will save form data

| METAL                         | Search                      |                     |                                       | ¥r −                       | •       | ¢ŝ      | *         |          | ADMIN / | EMBS SIGN OUT          |
|-------------------------------|-----------------------------|---------------------|---------------------------------------|----------------------------|---------|---------|-----------|----------|---------|------------------------|
| NVOICES                       | PAYMENTS                    | TIMELINE            | TAGS                                  | CUSTOM FIELDS              | QUEUES  | AUDIT   |           |          |         |                        |
| oice Adj                      | ustment                     |                     |                                       |                            |         |         |           |          |         |                        |
| Inv<br>otal Adjust            | roice Number<br>ment Amount | 123456789<br>0      |                                       | 1                          |         |         |           |          |         |                        |
| ne Item                       | S                           |                     |                                       |                            |         |         |           |          |         |                        |
| DESCRI                        | TION 🛊 STA                  | END END DATE        | SUBSCRIP                              |                            | REASON  | IS 🔶 CO | OMMENTS 🍦 | ADJUSTME | ENT     |                        |
| m3.xları<br>(reserve          | ge 2023<br>ed) 05           | -09- 2023-<br>10-05 | c9a67e65-3<br>4f34-b875-<br>ae56761eb | 3c13-<br>\$560.73<br>(USD) | 100 - 0 | ~ (     | comme     | Amouni   | G       | k here to edit the lin |
| m3.xlarg<br>demand            | ge (on- 2023<br>I) 01       | 09- 2023-<br>10-01  | b0726e1a-<br>4bf4-8f28-<br>494c63a0d  | 3f4d-\$1,470<br>156 (USD)  | 100 - 0 | ~ (     | comment:  | Amouni   | G       |                        |
| Invoice<br>adjustm            | item 2023<br>ent 27         | -09- 2023-<br>09-27 |                                       | \$-100<br>(USD)            |         |         |           |          |         |                        |
| Invoice<br>adjustm            | item 2023<br>ent 10         | -10- 2023-<br>10-10 |                                       | \$-100<br>(USD)            |         |         |           |          |         |                        |
| Invoice<br>adjustm            | item 2023<br>ent 10         | -10- 2023-<br>10-10 |                                       | \$-50 (USD                 | )       |         |           |          |         |                        |
| Adjustm<br>(accoun<br>credit) | t 2023<br>t 10              | -10- 2023-<br>10-10 |                                       | \$100<br>(USD)             | 100 - 0 | ~ (     | comme     | Amouni   | G       |                        |
| Adjustm<br>(accoun<br>credit) | t 2023<br>t 10              | -10- 2023-<br>10-10 |                                       | \$50 (USD)                 | 100 - 0 | ~ (     | comme     | Amouni   | C       |                        |
| Adjustm<br>(use of<br>account | ent 2023<br>credit) 04      | -10- 2023-<br>10-04 |                                       | \$-120.73<br>(USD)         |         |         |           |          |         |                        |

- $\rightarrow$ On click of **Edit icon**, if there is no previous adjustment then full amount will be pre-populated to the **Adjustment Amount** field and also added to the Total adjustment amount
- If there are any previous adjustment, then → remaining amount will be pre-populated and added to the Total adjustment amount
- To reset the field user can click on **Reset** → icon

| D. EQU  | IINIX    | METAL                           | Sea            | ırch           | a              |                                    |                     | <b>ý</b> -         | ۲      | 7    | Q <sub>6</sub> - |                    | ADMIN / E | EMBS |
|---------|----------|---------------------------------|----------------|----------------|----------------|------------------------------------|---------------------|--------------------|--------|------|------------------|--------------------|-----------|------|
| T SUBSC | RIPTIONS | INVOICES                        | PAYME          | NTS TI         | MELINE         | TAGS                               | CUSTOM              | FIELDS             | QUEUES | AUDI | т                |                    |           |      |
|         | Ir       | nvoice Adju                     | ustmen         | ıt             |                |                                    |                     |                    |        |      |                  |                    |           |      |
|         |          | Invo                            | pice Num       | ber            | 123456789      |                                    |                     |                    |        |      |                  |                    |           |      |
|         |          | Total Adjustn                   | nent Amo       | unt            | 560.73         |                                    |                     |                    |        |      |                  |                    |           |      |
|         |          | Line Items                      | 5              |                |                |                                    |                     |                    |        |      |                  |                    |           |      |
|         |          | DESCRIP                         | TION 🔶         | START          | END<br>DATE    | SUBSCRI                            |                     | AMOUNT             | REASO  | NS 🔶 | COMMENTS         | ADJUSTME<br>AMOUNT | NT        |      |
|         |          | m3.xlarg<br>(reserved           | e<br>d)        | 2023-09-<br>05 | 2023-<br>10-05 | c9a67e65-<br>4f34-b875<br>ae56761e | -3c13-<br>-<br>b5f6 | \$560.73<br>(USD)  | 100 -  | ( ~  | Test adjus       | 560.73             | •         |      |
|         |          | m3.xlarg<br>demand)             | e (on-         | 2023-09-<br>01 | 2023-<br>10-01 | b0726e1a<br>4bf4-8f28-<br>494c63a0 | -3f4d-<br>d156      | \$1,470<br>(USD)   | 100 -  | ( ~  | Comment:         | Amouni             | C         |      |
|         |          | Invoice it<br>adjustme          | em<br>ent      | 2023-09-<br>27 | 2023-<br>09-27 |                                    |                     | \$-100<br>(USD)    |        |      |                  |                    |           |      |
|         |          | Invoice if<br>adjustme          | em<br>ent      | 2023-10-<br>10 | 2023-<br>10-10 |                                    |                     | \$-100<br>(USD)    |        |      |                  |                    |           |      |
|         |          | Invoice if<br>adjustme          | em<br>ent      | 2023-10-<br>10 | 2023-<br>10-10 |                                    |                     | \$-50 (USD)        |        |      |                  |                    |           |      |
|         |          | Adjustme<br>(account<br>credit) | ent            | 2023-10-<br>10 | 2023-<br>10-10 |                                    |                     | \$100<br>(USD)     | 100 -  | ( ~  | Comme            | Amount             | Ø         |      |
|         |          | Adjustme<br>(account<br>credit) | ent            | 2023-10-<br>10 | 2023-<br>10-10 |                                    |                     | \$50 (USD)         | 100 -  | ( ~  | Comme            | Amouni             | C         |      |
|         |          | Adjustme<br>(use of<br>account  | ent<br>credit) | 2023-10-<br>04 | 2023-<br>10-04 |                                    |                     | \$-120.73<br>(USD) |        |      |                  |                    |           |      |

ACCOUNT SUBSCR

- → If a user types more than the maximum adjustment amount and tabs out then the row will be highlighted in red as shown here
- → The user will not see the save button unless the line item's error is corrected

| QUINI   | X METAL                           | Search            |                 | L.                                           | <b>%</b> -        | •         | Q0 -      |        | ADMIN     | / EMBS SIGN OUT                                   |
|---------|-----------------------------------|-------------------|-----------------|----------------------------------------------|-------------------|-----------|-----------|--------|-----------|---------------------------------------------------|
| ACCOUNT | SUBSCRIPTIONS                     | INVOICES          | PAYMENTS        | TIMELINE TA                                  | GS CUST           | OM FIELDS | QUEUES    | AUDIT  |           |                                                   |
|         | Invoice Adjust                    | ment              |                 |                                              |                   |           |           |        |           |                                                   |
|         | Invoice                           | Number            | 123456789       |                                              |                   |           |           |        |           |                                                   |
|         | Total Adjustment                  | Amount            | 600             |                                              |                   |           |           |        |           |                                                   |
|         | Line Items                        |                   |                 |                                              |                   |           |           |        |           |                                                   |
|         | DESCRIPTION                       | START<br>DATE     | ♦ END<br>DATE ♦ | SUBSCRIPTION                                 | AMOUNT 🔅          | REASONS   | ¢ COMME   |        | DJUSTMENT |                                                   |
|         | m3.xlarge<br>(reserved)           | 2023-09-<br>05    | 2023-<br>10-05  | c9a67e65-3c13-<br>4f34-b875-<br>ae56761eb5f6 | \$560.73<br>(USD) | 100 - C   | - Test ad | ljus 6 | 00 0      | Adjustment amount must be less than actual amount |
|         | m3.xlarge (o<br>demand)           | n- 2023-09-<br>01 | 2023-<br>10-01  | b0726e1a-3f4d-<br>4bf4-8f28-<br>494c63a0d156 | \$1,470<br>(USD)  | 100 - C   | ~ Comm    | ent. A | imount 🖸  |                                                   |
|         | Invoice item<br>adjustment        | 2023-09-<br>27    | 2023-<br>09-27  |                                              | \$-100<br>(USD)   |           |           |        |           |                                                   |
|         | Invoice item<br>adjustment        | 2023-10-<br>10    | 2023-<br>10-10  |                                              | \$-100<br>(USD)   |           |           |        |           |                                                   |
|         | Invoice item<br>adjustment        | 2023-10-<br>10    | 2023-<br>10-10  |                                              | \$-50 (USD)       |           |           |        |           |                                                   |
|         | Adjustment<br>(account<br>credit) | 2023-10-<br>10    | 2023-<br>10-10  |                                              | \$100<br>(USD)    | 100 - C   | ~ Comm    | ε      | Imount    |                                                   |
|         | Adjustment<br>(account<br>credit) | 2023-10-<br>10    | 2023-<br>10-10  |                                              | \$50 (USD)        | 100 - C   | ~ Comm    | ε      | imount    |                                                   |

→ On unsuccessful save, an error alert bar(1) will be shown at the top of the screen UNT

- → The count of failed rows can be seen at point(2)
- → Error row will be highlighted and hovering on Info Icon(3) will show the error reason
- → On successful save, the user will be navigated back to the Invoices screen

| EQUINI                | X METAL                    | Search            |                  | 2                                            | <b>%</b> -        | •         | Q6 -      |         | ADMIN / EI            | MBS SIGN OUT                 |
|-----------------------|----------------------------|-------------------|------------------|----------------------------------------------|-------------------|-----------|-----------|---------|-----------------------|------------------------------|
| KILL BILL ACCOUNT     | SUBSCRIPTIONS              | INVOICES          | PAYMENTS         | TIMELINE T                                   | AGS CUST          | OM FIELDS | QUEUES    | AUDIT   |                       |                              |
|                       |                            |                   |                  |                                              |                   |           |           |         |                       |                              |
| Error from server sid | le please verify your cl   | nages 🗲           |                  | 1                                            |                   |           |           |         |                       | ×                            |
|                       | Invoice Adjust             | ment              |                  |                                              |                   |           |           |         |                       |                              |
|                       | Invoice                    | Number            | 123456789        |                                              |                   |           |           |         |                       |                              |
|                       | Total Adjustmen            | t Amount          | 100              |                                              |                   |           |           |         |                       |                              |
|                       |                            |                   |                  |                                              |                   |           |           |         |                       |                              |
|                       | Line Items                 |                   |                  |                                              |                   |           |           |         |                       |                              |
|                       | 1 item has error. Faile    | d to adjust       | l                | 2                                            |                   |           |           |         |                       |                              |
|                       | DESCRIPTIO                 | N  START<br>DATE  | ♦ END<br>DATE ♦  | SUBSCRIPTION                                 | AMOUNT 🗄          | REASONS   | ¢ COMME   |         | JUSTMENT              |                              |
|                       | m3.xlarge<br>(reserved)    | 2023-09<br>05     | - 2023-<br>10-05 | c9a67e65-3c13-<br>4f34-b875-<br>ae56761eb5f6 | \$560.73<br>(USD) | 100 - C 🚿 | / Test ad | ljus 10 | 00 <b>- 6</b><br>Adju | 3<br>ustment item was failed |
|                       | m3.xlarge (d<br>demand)    | on- 2023-09<br>01 | - 2023-<br>10-01 | b0726e1a-3f4d-<br>4bf4-8f28-<br>494c63a0d156 | \$1,470<br>(USD)  | 100 - C   | Comm      | ent. A  | mouni                 |                              |
|                       | Invoice item<br>adjustment | 2023-09<br>27     | - 2023-<br>09-27 |                                              | \$-100<br>(USD)   |           |           |         |                       |                              |
|                       | Invoice item<br>adjustment | 2023-10<br>10     | - 2023-<br>10-10 |                                              | \$-100<br>(USD)   |           |           |         |                       |                              |
|                       | Invoice item<br>adjustment | 2023-10<br>10     | - 2023-<br>10-10 |                                              | \$-50 (USD)       |           |           |         |                       |                              |
|                       | Adjustment<br>(account     | 2023-10<br>10     | - 2023-          |                                              | \$100<br>(USD)    | 100 - C 🚿 | Comm      | e Ai    | mount 🖸               |                              |

→ User will see success message Adjustment item was successfully created.

| UNT       KILL BILL ACCOUNT       SUBSCRIPTIONS       INVOICES       PAYMENTS       TIMELINE       TAGS       CUSTOM FIELDS       QUEUES       AUDIT         Adjustment item was successfully created <td< th=""></td<> |
|----------------------------------------------------------------------------------------------------|
| Adjustment item was successfully created                                                                                                    |
| Adjustment item was successfully created                                                                                                    |
|                                                                                                    |
| Invoice 123456789 View Customer Invoice PDF Bulk Invoice Adjustment Invoice date 2023-09-25                                                                                                    |
| Target date         2023-10-01                                                                                                    |
| ♥ -> İİ ->                                                                                                    |
| DESCRIPTION & START DATE & END DATE & SUBSCRIPTION ID & AMOUNT & COMMENTS &                                                                                                    |
| m3.xlarge (reserved) 2023-09-05 2023-10-05 c9a67e65-3c13-4f34-b875-ae56761eb5f6 \$560.73 (USD) Adjust                                                                                                    |
| m3.xlarge (on-demand) 2023-09-01 2023-10-01 b0726e1a-3f4d-4bf4-8f28-494c63a0d156 \$1,470 (USD) Adjust                                                                                                    |
| Invoice item adjustment 2023-09-27 2023-09-27 \$-100 (USD) Adjust                                                                                                    |
| Invoice item adjustment 2023-10-10 2023-10-10 \$-100 (USD) Adjust                                                                                                    |
| Invoice item adjustment 2023-10-10 2023-10-10 \$-50 (USD) Adjust                                                                                                    |
| Adjustment (account credit)         2023-10-10         \$100 (USD)         Adjust                                                                                                    |
| Adjustment (account credit)         2023-10-10         2023-10-10         \$50 (USD)         Adjust                                                                                                    |
| Adjustment (use of account credit)         2023-10-04         2023-10-04         \$-120.73 (USD)         Adjust                                                                                                    |
|                                                                                                    |
| INVOICE TOTAL: \$1,780.73 (USD)                                                                                                    |

\$-220.73 (USD)

\$0 (USD)

REFUNDED: BALANCE:

# Thank you